# Inscrire un organisme

# Table des matières

| Résumé du document                                    | 1  |
|-------------------------------------------------------|----|
| Avant de commencer                                    | 1  |
| Inscrire un organisme                                 | 2  |
| Étape 1 : Profil de l'organisation                    | 3  |
| Étape 2 : Adresse                                     | 4  |
| Étape 3 : Personnes-ressources                        | 5  |
| Étape 4 : Vérification de la conformité fiscale (VCF) | 6  |
| Étape 5 : Assemblée générale annuelle (AGA)           | 7  |
| Étape 6 : Documents                                   | 8  |
| Étape 7 : Examen et présentation                      | 9  |
| Types de rôles d'utilisateur                          | .2 |
| L'utilisateur administrateur1                         | .2 |
| L'utilisateur associé 1                               | .2 |
| Pour nous contacter                                   | .2 |

### Résumé du document

Le présent document décrit comment inscrire un nouvel organisme dans Paiements de transfert Ontario.

### Avant de commencer

Pour inscrire votre organisme, vous aurez besoin des éléments suivants :

- votre **numéro d'entreprise de l'agence du revenu du Canada** (NE ARC), si vous en avez un (si vous ne possédez pas de NE ARC, vous devrez confirmer ceci en remplissant la liste de contrôle des comptes de programme de l'ARC)
- le **nom légal de votre organisation** qui est imprimé sur les documents officiels (p. ex., statuts constitutifs ou formulaires d'entreprises enregistrées)

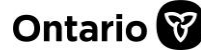

 les coordonnées d'au moins deux personnes-ressources au sein de votre organisme, y compris une personne-ressource occupant un poste supérieur avec pouvoir de signature (par exemple, une personne occupant un poste de directeur, contrôleur ou directeur général et un autre membre de votre organisme)

### Inscrire un organisme

1. Ouvrez une session dans Paiements de transfert Ontario à l'aide d'un navigateur Web Google Chrome.

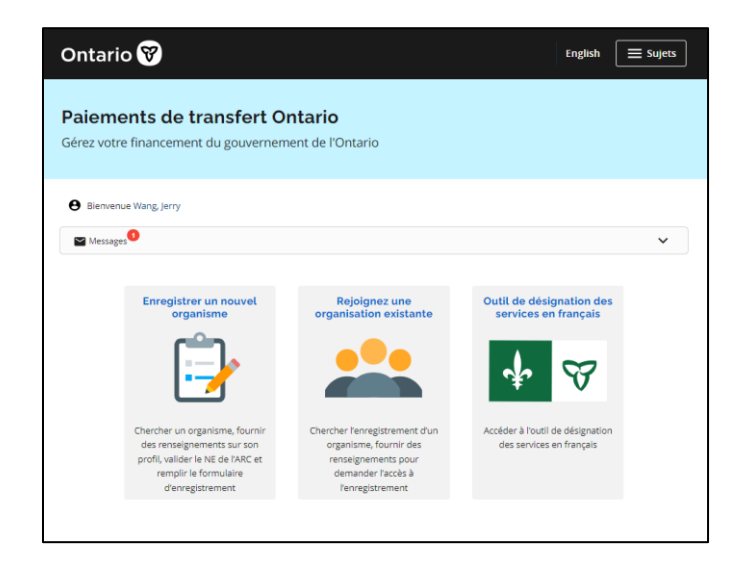

2. Sélectionnez Enregistrer un nouvel organisme. Si la carte ne figure pas sur la page d'accueil, sélectionnez votre menu Sujets et sélectionnez Enregistrer une nouvelle organisation.

| Re         | cherche d'organisation                                                                                                    |
|------------|----------------------------------------------------------------------------------------------------|
| 0          | Avant d'enregistrer votre organisation, veuillez rechercher votre organisation en utilisant le nom légal, nom commercial ou<br>numéro d'entreprise de l'Agence du revenu du Canada (NE ARC) pour déterminer si votre organisation est déjà enregistrée. |
| 0          | Si votre organisation est répertoriée dans les résultats de recherche, votre organisation est déjà enregistrée.                                                                                                    |
|            | <ul> <li>Sélectionnez l'organisation et cliquez sur Rejoindre une organisation existante.</li> </ul>                                                                                                    |
| Rech       | erché Par                                                                                                    |
| Ο          | Nom légal ou nom commercial 👔                                                                                                    |
| Ο          | NE ARC 🔒                                                                                                    |
| $\bigcirc$ | ID de l'enregistrement 👔                                                                                                    |
| _          |                                                                                                    |
|            | Therefore Recommencer Annuler                                                                                                    |
|            |                                                                                                    |

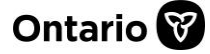

#### Paiements de transfert Ontario

- 3. Saisissez le Nom légal ou nom commercial de votre organisme, le NE ARC (numéro d'entreprise de l'ARC) ou l'ID de l'enregistrement.
- 4. Sélectionnez Chercher.

**Remarque :** Si le message d'erreur « *La recherche est trop étendue. Veuillez l'affiner.* » s'affiche, veuillez effectuer une nouvelle recherche en utilisant des mots-clés ou des renseignements plus précis. Sélectionnez de nouveau **Chercher**.

- Si votre organisme s'affiche dans la liste des résultats de recherche, il est alors inscrit. Veuillez ne pas inscrire votre organisme de nouveau. Les instructions d'adhésion sont disponibles sur le site <u>ontario.ca/ObtenirDuFinancement</u>.
- Si votre organisme ne figure pas dans la liste, il doit être inscrit.

| Vous n'arrivez pas à trouver votre organisation? <u>Cliquez ici pour vous inscrire</u> . |                        |                |                   |  |
|------------------------------------------------------------------------------------------|------------------------|----------------|-------------------|--|
| Résultats de recherche<br>0 Enregistrement(s)                                            |                        |                |                   |  |
| Nom juridique de l'organisation                                                          | ID de l'enregistrement | Nom commercial | Sous-organisation |  |

5. Sélectionnez Cliquez ici pour vous inscrire.

### Étape 1 : Profil de l'organisation

1. Remplissez les champs de la page.

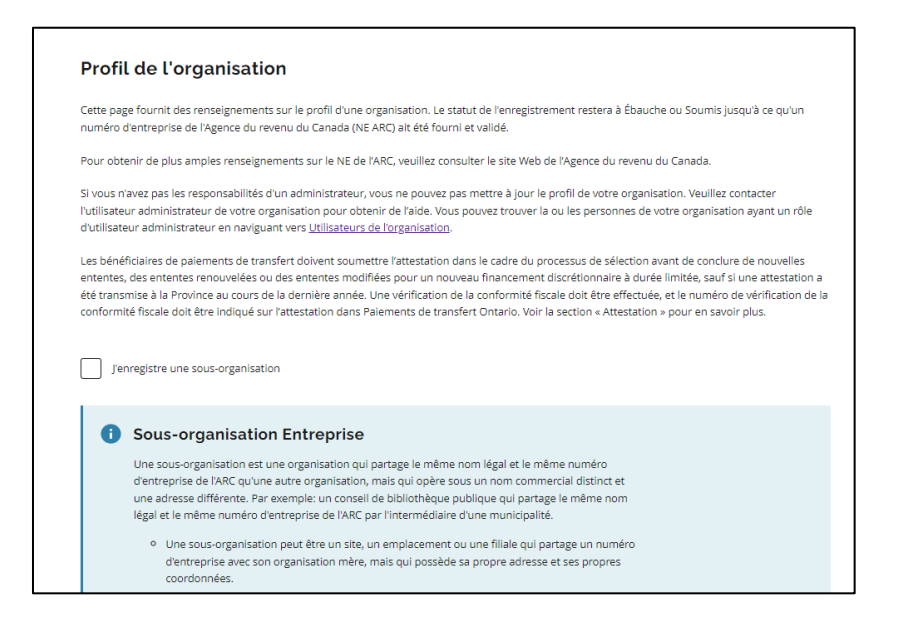

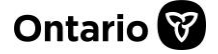

2. Sélectionnez Sauvegarder et continuer.

#### **Sous-organisations**

Une sous-organisation est une organisation qui partage le même nom légal et le même numéro d'entreprise de l'ARC qu'une autre organisation, mais qui opère sous un nom commercial distinct et une adresse différente.

1. Cochez la case **J'enregistre une sous-organisation**.

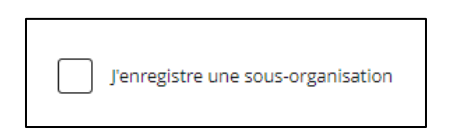

- 2. Faites défiler vers le bas, puis saisissez le Numéro d'entreprise de l'ARC de l'organisation mère.
- 3. Choisissez **Chercher.** Si le numéro d'entreprise de l'ARC est trouvé, certains champs sont remplis automatiquement.
- 4. Remplissez les autres champs de la page.
- 5. Sélectionnez Sauvegarder et continuer.

### Étape 2 : Adresse

1. Saisissez l'adresse professionnelle.

| Adresse 1 (obligatoire)                     |                   |
|---------------------------------------------|-------------------|
| 222 Jar                                     |                   |
| 222 Jarvis Street Toronto, ON, Canada       |                   |
| 222 Jarry Street West Montreal, QC, Canada  |                   |
| 222 Jardin Drive Vaughan, ON, Canada        |                   |
| 222 Jarvis Bay Drive Jarvis Bay, AB, Canada |                   |
| 222 Jarvis Street Fort Erie, ON, Canada     | powered by Google |
| /ille (obligatoire)                         |                   |
|                                             |                   |

**Remarque :** Lorsque vous commencez à taper l'adresse dans la ligne **Adresse 1**, le système propose des adresses. Sélectionnez la bonne adresse dans la liste et le système remplira automatiquement les autres champs de l'adresse.

2. Inscrivez tous les autres renseignements sur l'adresse.

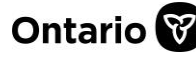

| Code postal (obligatoire) M58 288                                                                                                    |  |
|----------------------------------------------------------------------------------------------------|--|
| Adresse postale                                                                                                    |  |
| Identique à l'adresse commerciale                                                                                                    |  |
| Adresse restreinte (e.g. abri familial, etc.)  Si le fait de fournir l'adresse de votre entreprise ou votre adresse postale pourrait présenter un risque pour la sécurité de votre organisation ou de ses clients, veuillez cocher cette case puisque les adresses indiquées sur le présent formulaire peuvent être communiquées à des tiers ou mises à la disposition du public. |  |
| Retour Sauvegarder et continuer                                                                                                    |  |

3. Sélectionnez Sauvegarder et continuer.

### Étape 3 : Personnes-ressources

1. Sélectionnez +Ajouter un contact. L'écran s'agrandit.

| <ul> <li>Au moins une personne-ressource doit être indiquée. Toutefois, il est fortement recommandé d'en indiquer deux, dont l'une<br/>un cadre supérieur ayant le pouvoir de signature.</li> </ul> |                                                                                         |  |
|----------------------------------------------------------------------------------------------------|-----------------------------------------------------------------------------------------|--|
| • Cliquez sur                                                                                                    | 'Ajouter un contact" pour ouvrir un nouveau panneau d'extension pour le nouveau contact |  |
|                                                                                                    |                                                                                         |  |
| Développer tout                                                                                                    | Tout réduire                                                                            |  |
| bertelopper tout                                                                                                    |                                                                                         |  |
| Aiouter u                                                                                                    | a contact                                                                               |  |
| () Ajouter u                                                                                                    |                                                                                         |  |
|                                                                                                    |                                                                                         |  |
|                                                                                                    |                                                                                         |  |
|                                                                                                    |                                                                                         |  |

2. Sélectionnez le menu déroulant ou **Développer tout**.

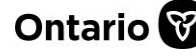

- 3. Remplissez tous les champs obligatoires.
  - a. Code de **Pays** : Saisissez 1 pour le Canada.
  - b. **Personne autorisée à signer** : Si cette option est sélectionnée, la personne-ressource aura le pouvoir de signer un contrat de Paiements de transfert Ontario.
- 4. Répétez pour chaque personne-ressource supplémentaire.
- 5. Sélectionnez Sauvegarder et continuer.

### Étape 4 : Vérification de la conformité fiscale (VCF)

Certains organismes doivent confirmer qu'ils sont en règle avec les lois fiscales et attester qu'ils sont en règle avec les lois du travail et de l'environnement pour recevoir des paiements de transfert de la province de l'Ontario (la province).

La confirmation d'un dossier en règle sera démontrée par l'attestation et la vérification distincte de la conformité fiscale (VCF), qui seront toutes deux prises en compte avant que les fonds soient versés. L'attestation fait partie du processus d'inscription. L'attestation peut être effectuée en tout temps et exige que l'organisme saisisse des renseignements tirés d'une VCF réalisée. Une fois l'attestation remplie transmise, elle figurera dans le profil de votre organisme.

Cette attestation et la VCF doivent être transmises si les conditions suivantes s'appliquent :

- Si votre organisme a reçu des paiements de transfert cumulatifs de 10 millions de dollars ou plus de la province au cours de l'exercice précédent ou s'il conclut une entente de paiement de transfert d'une valeur contractuelle de 10 millions de dollars ou plus.
- Avant de conclure une nouvelle entente nette, une entente existante qui est renouvelée ou une entente existante qui est modifiée de manière à inclure un nouveau financement discrétionnaire de durée limitée.

L'attestation peut également être transmise sur une base volontaire. Si vous n'êtes pas certain de devoir remplir cette attestation, consultez votre bailleur de fonds du ministère pour obtenir de plus amples renseignements.

Votre organisme n'est tenu de transmettre ces renseignements à la province qu'une seule fois, avant de conclure une nouvelle entente de paiement de transfert, de renouveler une entente ou de modifier une entente pour recevoir un nouveau financement discrétionnaire, et l'attestation

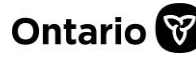

#### Paiements de transfert Ontario

est valide un an à compter de la date de présentation. Cela signifie que si vous avez présenté une attestation il y a un an, vous n'aurez qu'à la transmettre de nouveau (après l'expiration de l'attestation précédente) si vous avez l'intention de conclure une autre entente de paiement de transfert avec la province (nouvelle, renouvelée ou modifiée).

Si vous concluez une entente pluriannuelle de paiement de transfert avec la province, vous n'aurez à transmettre l'attestation qu'une seule fois, avant l'établissement de l'entente. Consultez le ministère avec lequel vous concluez une entente de paiement de transfert pour savoir si cette attestation s'applique à votre situation. Les organismes peuvent choisir de remplir et de transmettre ce formulaire volontairement.

Pour connaître les étapes et obtenir des renseignements sur la façon de vérifier votre conformité fiscale, consultez la page Web <u>Vérifiez votre conformité fiscale</u>.

1. Fournissez les renseignements ou cochez la case Ignorer cette section, le cas échéant.

| Attes | station de conformité et vérification de la conformité fiscale (facultatif)                                                                                                    |
|-------|----------------------------------------------------------------------------------------------------|
| 0     | Avis                                                                                                    |
|       | Veuillez noter que l'attestation de votre organisation est valide pour un an seulement. Si votre<br>organisation a l'intention de conclure une entente de palement de transfert nouvelle, renouvelée ou<br>modifiée pour obtenir du nouveau financement après cette période, et qu'une attestation et une<br>vérification de la conformité fiscale sont requises, vous devrez soumettre une nouvelle attestation et<br>vous assurer que vos données de vérification de la conformité fiscale sont à jour. Vous pouvez<br>communiquer avec le ministère responsable de votre financement pour obtenir des renseignements<br>supplémentaires et valider cette exigence. |
|       | gnorer cette section                                                                                                    |

2. Sélectionnez Sauvegarder et continuer.

### Étape 5 : Assemblée générale annuelle (AGA)

Dans la section sur l'AGA, vous pouvez inscrire des renseignements supplémentaires sur l'organisme et des détails sur l'assemblée générale annuelle.

1. Fournissez les renseignements ou cochez la case Ignorer cette section, le cas échéant.

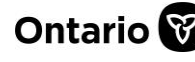

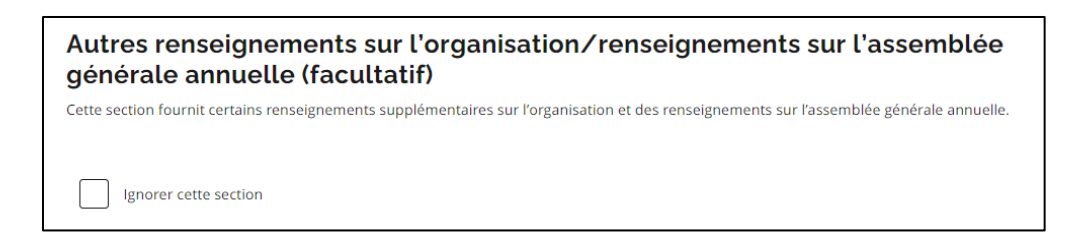

2. Sélectionnez Sauvegarder et continuer.

### Étape 6 : Documents

À cette étape, les documents de l'organisme, y compris les renseignements sur ses états financiers audités (EFA), sont téléversés. Les documents joints au profil de l'organisme sont automatiquement inclus dans vos présentations.

Les documents qui ne sont plus pertinents peuvent être archivés en sélectionnant **Archiver document**. Les documents archivés peuvent être restaurés à partir de **Voir la liste des Archives**.

1. Sélectionnez + Ajouter document.

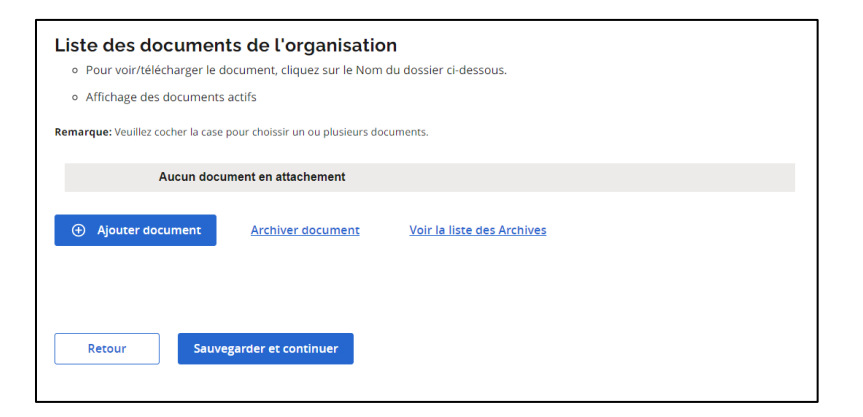

2. Indiquez le titre et la catégorie de document.

| Ajouter document                    |                         |
|-------------------------------------|-------------------------|
| Titre du document (obligatoire)     |                         |
|                                     |                         |
| Catégorie du document (obligatoire) |                         |
|                                     |                         |
| Téléverser un fichier (obligatoire) |                         |
|                                     | Sélectionner le fichier |
| Enregistrer Annuler                 |                         |

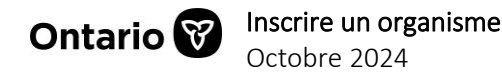

- 3. Choisissez Sélectionner le fichier.
- 4. Sélectionnez le fichier à partir de votre appareil et sélectionnez **Ouvrir**.
- 5. Sélectionnez Enregistrer. Un message de confirmation s'affiche.

| Renseignements sur le document    |
|-----------------------------------|
| Titre du document*<br>Document    |
| Catégorie du document*<br>Statuts |
| Nom du fichier*<br>Document.pdf   |
| Confirmer                         |

- 6. Sélectionnez Confirmer.
- 7. Répétez la démarche pour chaque document supplémentaire.
- 8. Sélectionnez Sauvegarder et continuer.

### Étape 7 : Examen et présentation

1. Examinez l'information.

| Résumé de l'enregistrement                                                                                                    |                                |  |  |
|----------------------------------------------------------------------------------------------------|--------------------------------|--|--|
| <ul> <li>Vous trouverez ci-dessous les renseignements que vous avez entrés concernant l'enregistrement.</li> <li>Si des mises à jour sont requises, utilisez le menu Enregistrement ou cliquez sur le bouton Retour.</li> <li>Pour envoyer les données, cliquez sur Soumettre l'enregistrement.</li> </ul> |                                |  |  |
| Renseignements sur l'enregistrement                                                                                                    |                                |  |  |
| ID de l'enregistrement                                                                                                    | 60107                          |  |  |
| Statut de l'enregistrement                                                                                                    | Ébauche d'enregistrement       |  |  |
| Raison du statut                                                                                                    | Ébauche d'enregistrement créée |  |  |
| Profil de l'organisation                                                                                                    |                                |  |  |
| Nom juridique de l'organisation                                                                                                    | Organisme                      |  |  |
| Nom commercial                                                                                                    | Organisme                      |  |  |
| Type de propriété                                                                                                    | Entreprise individuel          |  |  |

- a. Si des modifications sont requises, accéder à la section à modifier.
- b. Pour télécharger une version PDF du sommaire de l'inscription, sélectionnez **Résumé de la soumission (PDF).**

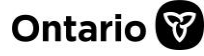

#### Paiements de transfert Ontario

#### Télécharger une copie

Résumé de la soumission (PDF)

2. Faites défiler vers le bas jusqu'à l'Avis de non-responsabilité.

| Avis de non-responsabilité                                                                                                    |   |
|----------------------------------------------------------------------------------------------------|---|
| En cliquant sur le bouton « Soumettre l'enregistrement », je confirme mon accord avec ce qui suit :                                                                                                    |   |
|                                                                                                    |   |
| • Je suis autorisé(e) à accepter les présentes conditions au nom de l'organisation chargée de l'enregistrement.                                                                                                    |   |
| • J'ai lu et je comprends les présentes conditions et les autres renseignements fournis sur cette page.                                                                                                    |   |
| <ul> <li>Les renseignements sur l'organisation chargée de l'enregistrement fournis sur cette page sont véridiques, exacts et complets à<br/>tous égards.</li> </ul>                                                                                                    |   |
| • Je comprends que les renseignements fournis sur cette page peuvent être divulgués :                                                                                                    |   |
| <ul> <li>au public conformément à la Loi sur l'accès à l'information et la protection de la vie privée de l'Ontario et/ou aux politiques<br/>et aux directives applicables du gouvernement de l'Ontario concernant la transparence et le partage d'information;</li> </ul>                                                                                                    | i |
| <ul> <li>à d'autres ministères et organismes du gouvernement de l'Ontario à des fins d'évaluation de l'admissibilité au financemen<br/>de la responsabilité et de la surveillance, et aux fins d'administration du programme;</li> </ul>                                                                                                    | 9 |
| • à l'Agence du revenu du Canada à des fins de validation.                                                                                                    |   |
| <ul> <li>J'accepte, au nom de l'organisation chargée de l'enregistrement, de mettre à jour sans délai les renseignements fournis sur cette<br/>page dans l'éventualité où les renseignements pertinents sur l'organisation chargée de l'enregistrement changeraient.</li> </ul>                                                                                                    |   |
| <ul> <li>Les présentes conditions peuvent être modifiées par le gouvernement de l'Ontario au moyen d'un avis écrit envoyé à<br/>l'organisation chargée de l'enregistrement à partir des coordonnées de la ou des personnes ressources indiquées sur cette page</li> </ul>                                                                                                    |   |
| Les informations sur cette page sont utilisées dans le but d'enregistrer votre organisation dans le système Paiements de transfert Ontario. Les<br>questions relatives à la collecte, à l'utilisation et à la divulgation de renseignements sur votre organisation doivent être adressées au Service à la<br>clientèle de Paiement de transfert Ontario du lundi au vendredi de 8h30 à 17 h. Les congés de gouvernement et jours fériés, communiquez par<br>téléphone ou courriel: |   |
| Sans frais : 1-855-216-3090                                                                                                    |   |
| ATS : 416-325-3408                                                                                                    |   |
| ATS sans frais : 1-800-268-7095                                                                                                    |   |
| Courriel : <u>TPONCC@ontario.ca</u>                                                                                                    |   |
|                                                                                                    |   |
| Retour Compléter l'enregistrement                                                                                                    |   |

- 3. Si tout convient, lisez la déclaration, puis cochez la case.
- 4. Sélectionnez Compléter l'enregistrement.
  - a. Si vous avez répondu « Non » pour avoir un NE de l'ARC à l'étape 1 Profil de l'organisme de l'inscription, vous devez remplir la Liste de contrôle des comptes de programme de l'ARC.

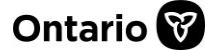

| Liste de co<br>Assurez-vous d'avoir ré<br>organisation n'a pas de                                                                                                    | pondu à toutes les questions ci-dessous<br>numéro d'entreprise de l'ARC. | es de programme<br>s du mieux que vous pouviez. Ces d               | e de l'A<br>questions pern | ARC            | firmer que votre |  |
|----------------------------------------------------------------------------------------------------|--------------------------------------------------------------------------|---------------------------------------------------------------------|----------------------------|----------------|------------------|--|
| Pour obtenir de plus ar                                                                                                    | nples renseignements sur le NE de l'ARC                                  | I, veuillez consulter le site Web de l                              | 'Agence du rev             | venu du Canada | L.               |  |
| Votre organisation est-elle                                                                                                    |                                                                          | Compte de<br>programme de l'ARC                                     |                            |                |                  |  |
| est constituée en société                                                                                                    |                                                                          | Impôt sur le revenu des<br>sociétés (RC)                            | Oui                        | O Non          | O Incertain      |  |
| est un organisme de bienfaisance                                                                                                    |                                                                          | Organime de bienfaisance<br>enregistré (RR)                         | Oui                        | O Non          | O Incertain      |  |
| est un transporteur aérien qui perçoit des droits pour la<br>sécurité des passagers du transport aérien                                                                                                   |                                                                          | Droit pour la sécurité des<br>passagers du transport aérien<br>(RG) | Oui                        | O Non          | O Incertain      |  |
| a des courtiers et des agents qui vendent des primes<br>d'assurance                                                                                                    |                                                                          | Taxe sur les primes d'assurance<br>(RN)                             | Oui                        | O Non          | Incertain        |  |
| Veuillez indique                                                                                                    | r si votre organisation                                                  |                                                                     |                            |                |                  |  |
| fournit des fournitures et des services taxables qui sont<br>assujettis à la TPS/TVH                                                                                                    |                                                                          | TPS/TVH (RT)                                                        | Oui                        | O Non          | O Incertain      |  |
| a un revenu annuel qui dépasse le seuil de 30 000 \$ au cours<br>de quatre trimestres consécutifs                                                                                                    |                                                                          | TPS/TVH (RT)                                                        | Oui                        | O Non          | Incertain        |  |
| verse des salaires, des rémunérations (y compris des<br>avances), des primes, des congés payés ou des pourboires<br>aux employés                                                                          |                                                                          | Retenues sur la paie (RP)                                           | Oui                        | O Non          | Incertain        |  |
| fournit certains avantages imposables, comme une<br>automobile ou des allocations aux employés                                                                                                    |                                                                          | Retenues sur la paie (RP)                                           | Oui                        | O Non          | Incertain        |  |
| importe des biens au Canada ou exporte des biens dans<br>d'autres pays                                                                                                    |                                                                          | Importations-exportations (RM)                                      | Oui                        |                | O Incertain      |  |
| perçoit des droits d'accise sur les produits                                                                                                    |                                                                          | Droits d'accise (RD)                                                | Oui                        | O Non          | Incertain        |  |
| perçoit la taxe d'accise sur les produits                                                                                                    |                                                                          | Taxe d'accise (RE)                                                  | Oui                        | O Non          | O Incertain      |  |
| exporte des produits de bois d'œuvre                                                                                                    |                                                                          | Bois d'œuvre (SL)                                                   | Oui                        |                | Incertain        |  |
| produit des déclarations de renseignements, comme des<br>déclarations de renseignements des sociétés de personnes<br>(T5013) qui doivent être produites avec un numéro<br>d'entreprise (NE) contenant des |                                                                          | Déclarations de<br>renseignements (RZ)                              | O Oui                      | O Non          | Incertain        |  |
|                                                                                                    |                                                                          |                                                                     |                            |                |                  |  |
| Retour                                                                                                    | Effacer                                                                  |                                                                     |                            |                | Soumettre        |  |

- b. Fournissez les renseignements.
- c. Sélectionnez **Soumettre**.
- 5. Une page de **Statut de la soumission de l'enregistrement** s'affiche.

| Statut de la soumission de l'enregistrement          |                       |  |  |  |
|------------------------------------------------------|-----------------------|--|--|--|
| ID de l'enregistrement<br>60107                      |                       |  |  |  |
| Statut de l'enregistrement<br>Enregistrement complet |                       |  |  |  |
| Raison du statut<br>NE ARC non requis                |                       |  |  |  |
| Profil de l'organisation                             |                       |  |  |  |
| Nom juridique de l'organisation                      | Organisme             |  |  |  |
| Nom commercial                                       | Organisme             |  |  |  |
| Type de propriété                                    | Entreprise individuel |  |  |  |

- 6. Pour imprimer une copie de la confirmation, sélectionnez le lien **Résumé de** la soumission (PDF).
- 7. Choisissez Terminé.

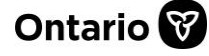

## Types de rôles d'utilisateur

Il existe deux types d'utilisateurs dans Paiements de transfert Ontario : Administrateur et Associé. Les deux rôles donnent accès aux renseignements sur l'organisme dans Paiements de transfert Ontario, mais ne confèrent pas les mêmes droits de modifier ou d'ajouter des renseignements sur l'organisme.

#### L'utilisateur administrateur

Un utilisateur administrateur peut :

- afficher et mettre à jour le profil de l'organisme
- approuver les demandes d'accès des nouveaux utilisateurs de l'organisme
- exécuter des activités liées au financement

**Remarque :** Si votre administrateur de Paiements de transfert Ontario quitte son poste, vous pouvez demander un nouvel administrateur. Envoyez un courriel à <u>TPONCC@ontario.ca</u> et une copie conforme à un autre membre de votre organisme à des fins d'authentification ou d'identification. Paiements de transfert Ontario mettra à jour les renseignements sur l'administrateur au besoin.

#### L'utilisateur associé

Un utilisateur associé peut :

- afficher en lecture seule le profil de l'organisme
- exécuter des activités liées au financement

### Pour nous contacter

Si vous avez besoin d'aide, veuillez communiquer avec le service à la clientèle de Paiements de transfert Ontario du lundi au vendredi de 8 h 30 à 17 h 00, à l'exception des jours fériés, à :

Sans frais : 1 855 216-3090 ATS : 416 325-3408 Sans frais ATS : 1 800 268-7095 Courriel : <u>TPONCC@ontario.ca</u>

Divers guides de référence et vidéos de Paiements de transfert Ontario sont disponibles en ligne. Visitez le site <u>ontario.ca/ObtenirDuFinancement</u> pour en apprendre davantage.

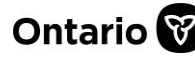